## Erstellen einer Bildergalerie

Um eine formatierte Bilderliste in Form einer Galerie zu erstellen, kann einfach das Inhaltselement "Bilder" verwendet werden. Die alte Erweiterung namens Photobook wurde entfernt. Die neue Darstellung funktioniert bisher in einem **3- und 4-spaltigen** Layout.

Vorgehen:

- Die Fotos über die Dateiverwaltung (Medien → Datei) hochladen. Dazu empfiehlt es sich meist, einen neuen Ordner an geeigneter Stelle im freigegebenen Verzeichnisbaum zu erstellen (<sup>1</sup>). Der Ordner sollte aussagekräftig und eindeutig benannt werden. Anschließend die Dateien dorthin hochladen (<sup>1</sup>).
- 2. Als Datensatz auf der gewünschten Seite (über Web → Liste oder Web → Seite) ein Inhaltselement vom Typ "Bilder" erstellen.
- 3. Im Inhaltselement können über den Reiter "Bilder" die Bilder ausgewählt werden (🖹).
- 4. Außerdem müssen folgende drei Optionen gesetzt werden:

## Bei Klick vergrößern, Lightbox und Slideshow

| Verhalten            |                                            |          |            |                    |           |
|----------------------|--------------------------------------------|----------|------------|--------------------|-----------|
| Bei Klick vergrößern | Links (einer pro Zeile, ein Link pro Bild) | Lightbox | Gruppieren | Präsentationsmodus | Slideshow |
| Aktiviert            | G                                          | > • 🔽    |            |                    | •         |

- 5. Wie gewohnt ist es nicht schlecht, unter Barrierefreiheit Alternative Texte als Bildbeschreibungen einzutragen.
- Im Reiter "Erscheinungsbild" muss das Layout des Inhaltselements auf "Bildergalerie" gesetzt werden. Die Darstellung funktioniert unter Umständen nur bei einer gewissen Anzahl an Spalten (siehe oben), die ebenfalls hier eingestellt werden. Ab etwa 25 eingebundenen Fotos sollte ein 4-spaltiges Layout gewählt werden. Mehr als 50 Fotos sollten wegen der Ladezeit nicht eingebunden werden.
- 7. Der Datensatz kann nun so gespeichert und betrachtet werden.
- 8. Die Breite der Bilder wird automatisch optimal angepasst. Enthält die Galerie aber Bilder in stark unterschiedlichen Größenverhältnissen (z.B. Hochformat), so kann ein gesetzter Wert im Reiter "Erscheinungsbild" → Höhe (Pixel) diese Bilder in ihrer maximalen Höhe begrenzen. Für 4-spaltige Layouts empfiehlt sich hier 84 oder 96, für 3-spaltige 120.